## How would I download my Softaculous backup?

Posted: LicenseCube Support [support@licensecube.com] Online URL: <u>http://kbase.licensecube.com/auto-installer-licenses/how-would-i-download-my-softaculous-backup.html</u>

Having a copy of your installation from within Softaculous isn't only smart, it's vital. Having a backup will provide you with peace of mind that you can restore your backup at anytime, regardless of the situation that has/hasn't occurred.

## Restoring your backup from within Softaculous:

- Once within Softaculous, click on "Backup and Restore"
- Next, locate the backup you wish to download and click the blue arrow
- Then, a download popup window will appear so you can save the backup

Should you have any further questions pertaining to your <u>Softaculous license</u>, please feel free to get in contact with the LicenseCube support team for additional assistance.